# **Employee Access Time Off Refresher** Fall 2012

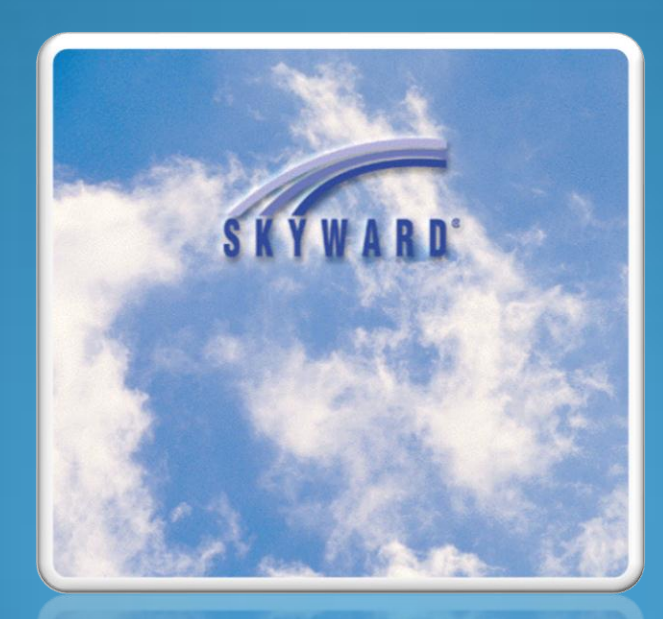

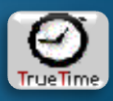

#### Link to Employee Access can be found out website:

http://www.hasd.org/businessservices/employeeaccess.cfm

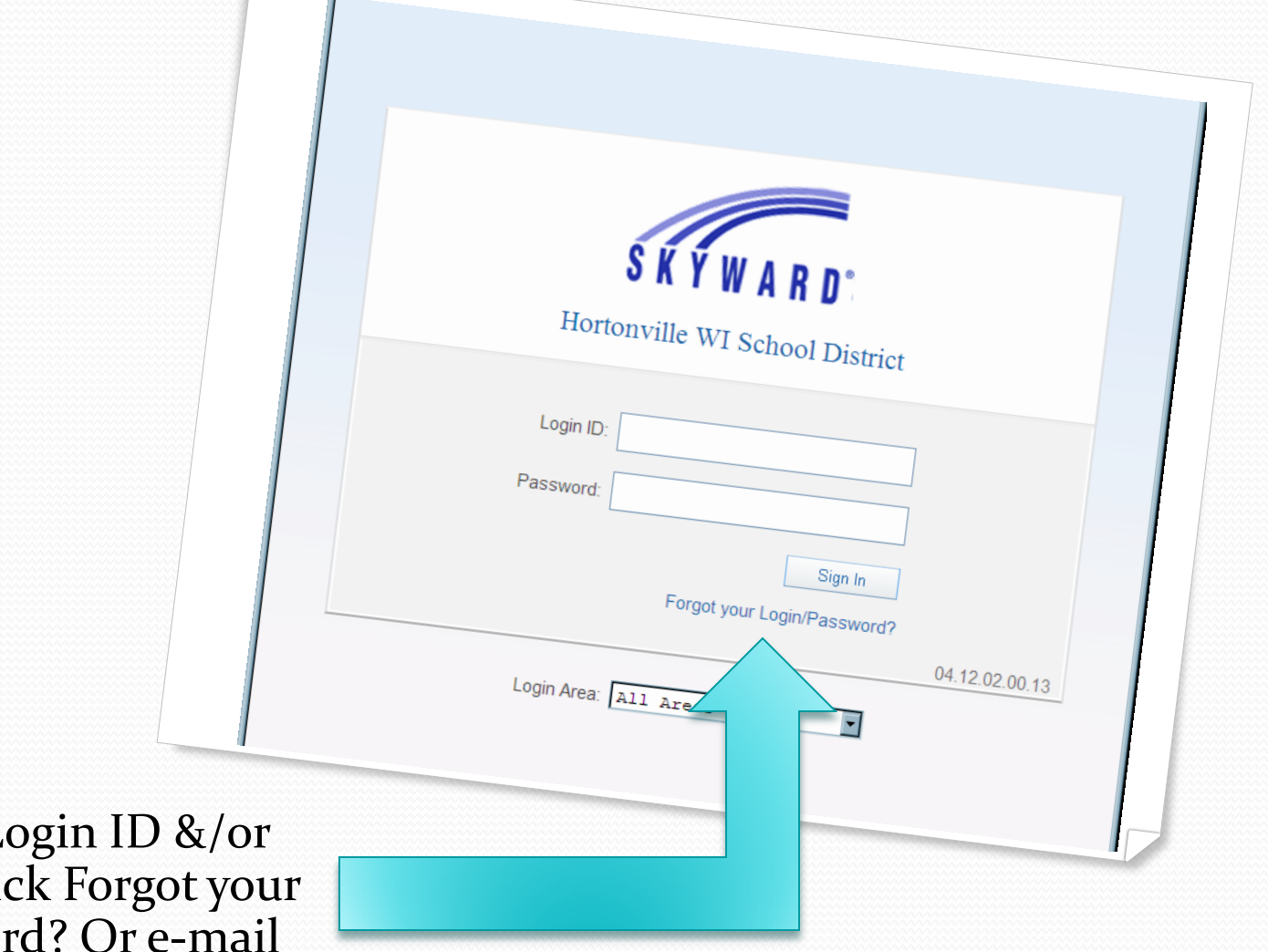

If you forgot Login ID &/or Password. Click Forgot your Login/Password? Or <u>e-mail</u> Wendy or Tera

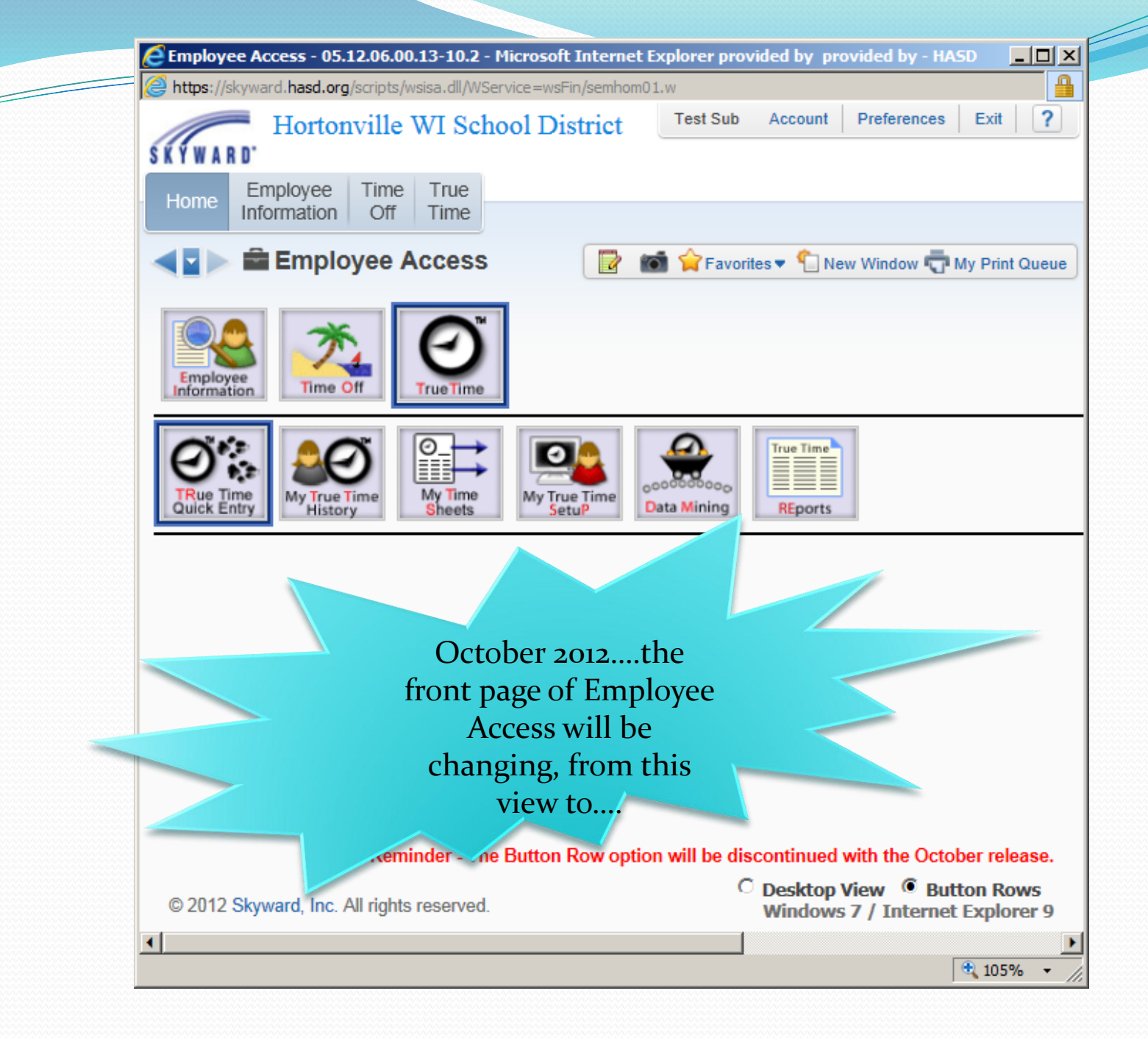

The Button Rows, will be going away. They will be replaced with a Desktop View.

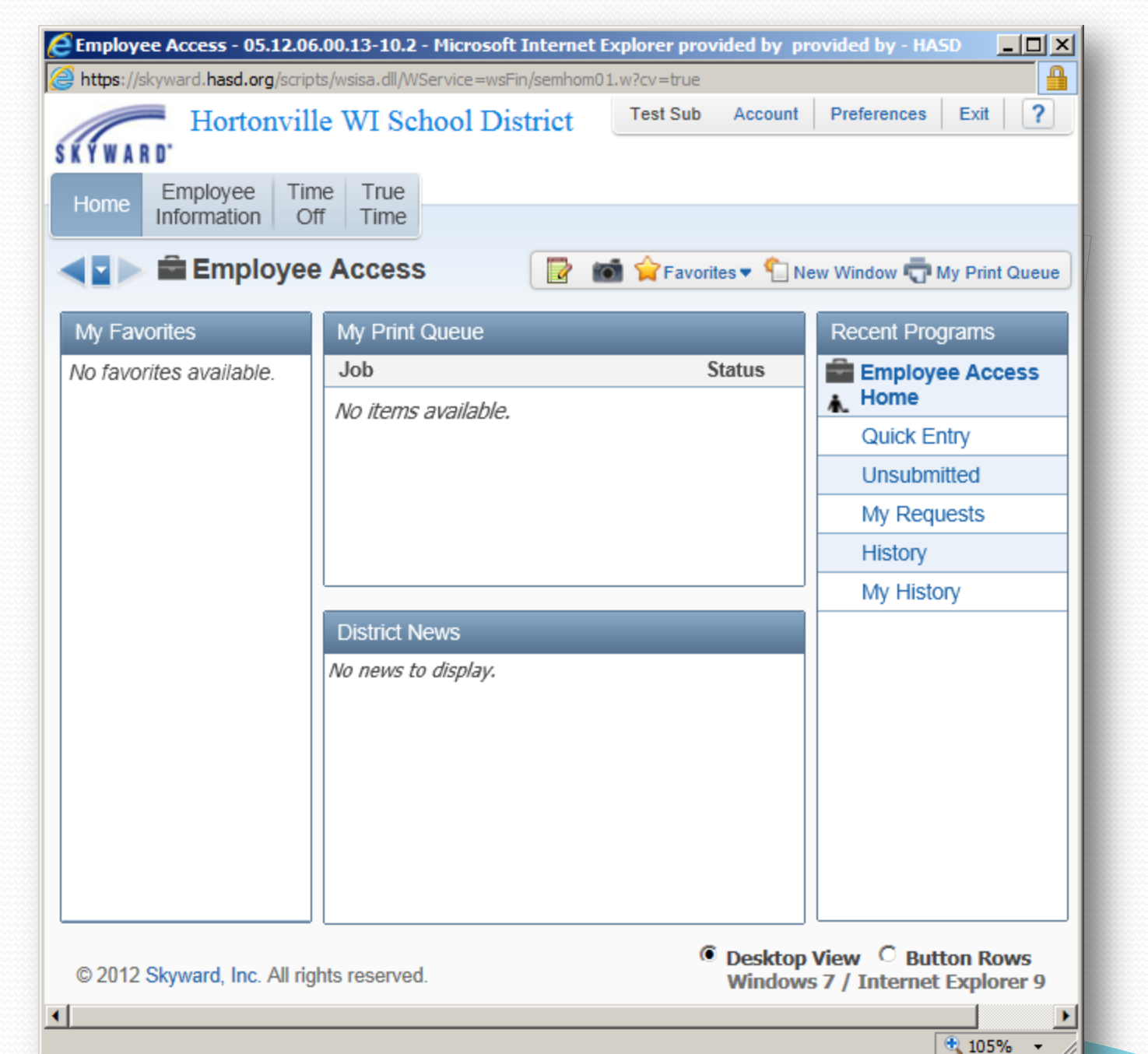

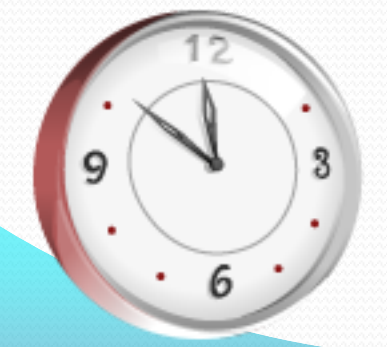

## What is Time Off?

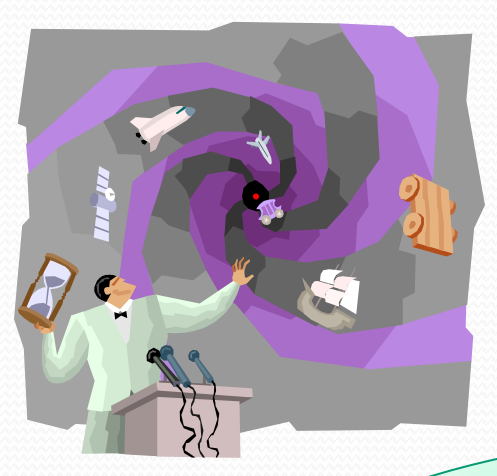

## **Time Off**

is only for <u>paid</u> time <u>away</u> from work, i.e., Sick, Personal, Vacation, Jury Duty, Funeral.

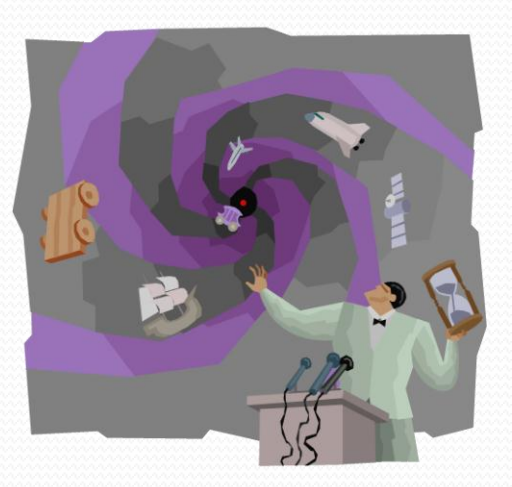

If you are off of work & it is **unpaid** time off, do nothing in Employee Access!

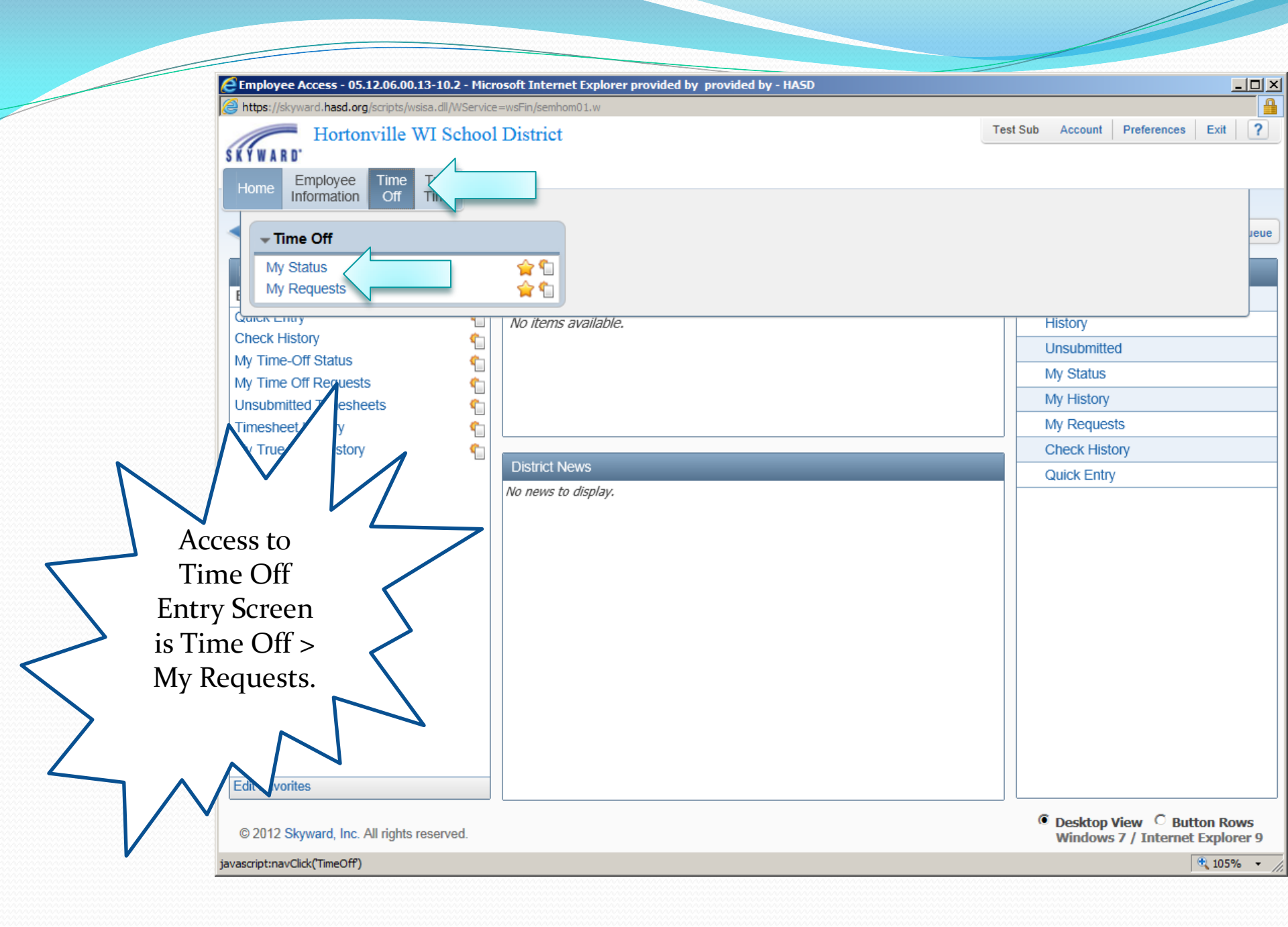

| Hints: It Internet Explorer provided by provided by - HASD       |                                                                                                    |
|------------------------------------------------------------------|----------------------------------------------------------------------------------------------------|
| Adding My Requests to your                                       | Test Sub Account Preferences Exit 2                                                                                                    |
| Envoritos will allow one click                                   |                                                                                                    |
|                                                                  |                                                                                                    |
| access to Time Off Entry                                         |                                                                                                    |
| Screen.                                                          | in the second second se |
| This is true for all screens                                     | ү 🔟 🕙 🕰 🔤                                                                                                    |
| Time Off Code Reason Check History                               | A Edit                                                                                                    |
| you inequeintly use. It inight JURY DUTY NONE My Time-Off Status |                                                                                                    |
| be helpful to change the                                         |                                                                                                    |
| name to My Time-Off                                              |                                                                                                    |
| Request or Status                                                |                                                                                                    |
| • Add My Requests To                                             | Favorites                                                                                                    |
| Edit Favorites                                                   |                                                                                                    |
|                                                                  |                                                                                                    |
|                                                                  |                                                                                                    |
|                                                                  |                                                                                                    |
|                                                                  |                                                                                                    |
|                                                                  |                                                                                                    |
|                                                                  |                                                                                                    |
|                                                                  |                                                                                                    |
|                                                                  |                                                                                                    |
|                                                                  | v                                                                                                    |
|                                                                  |                                                                                                    |
|                                                                  | Date:                                                                                                    |
|                                                                  |                                                                                                    |
| javascript:void("Favorites")                                     | 🔍 105% 💌 //                                                                                                    |

## After adding My Time-Off Requests to Favorites, it's one click to the screen:

|              | Employee Access - 05.12.06.          | <b>00.1</b> 3 | 3-10.2 - Microsoft Internet Explorer provi<br>a.dll/WService=wsFin/semhom01.w | ided by p  | provided by - H             | ASD      |                 |                |  |
|--------------|--------------------------------------|---------------|-------------------------------------------------------------------------------|------------|-----------------------------|----------|-----------------|----------------|--|
|              | Hortonville                          | e W           | I School District                                                             | Test Sub A | ub Account Preferences Exit |          |                 |                |  |
|              | Home Employee Tim<br>Information Off | e .           | True                                                                          |            |                             |          |                 |                |  |
|              | ◀ 🖬 🕨 💼 Employee                     | Ac            | cess                                                                          | 2          | 🕯 😭 Favorites 🕻             | • 怕 Ne   | ew Window 🖶 N   | ly Print Queue |  |
|              | My Favorites                         |               | My Print Queue                                                                |            |                             | Re       | cent Programs   | \$             |  |
| 2222222      | Employee Access<br>Quick Entry       | •             | Job<br>No items available                                                     | Statu      | Status                      | <b>1</b> | Employee Access |                |  |
|              | Check History                        | 1             | no items available.                                                           |            |                             |          | My History      |                |  |
| $\mathbf{>}$ | My Time-Off Status                   | 1             |                                                                               |            |                             |          | History         |                |  |
| -            | My Time Off Requests                 |               |                                                                               |            |                             |          | Unsubmitted     |                |  |
| 3            | Timesheet History                    |               |                                                                               |            |                             |          | My Requests     |                |  |
|              | My True Time History                 | Ğ.            |                                                                               |            |                             |          | My Status       |                |  |
|              |                                      |               | District News                                                                 | _          | _                           |          | Check History   | 1              |  |
|              |                                      |               | No news to display.                                                           |            |                             |          | Quick Entry     |                |  |
|              |                                      |               |                                                                               |            |                             |          |                 |                |  |

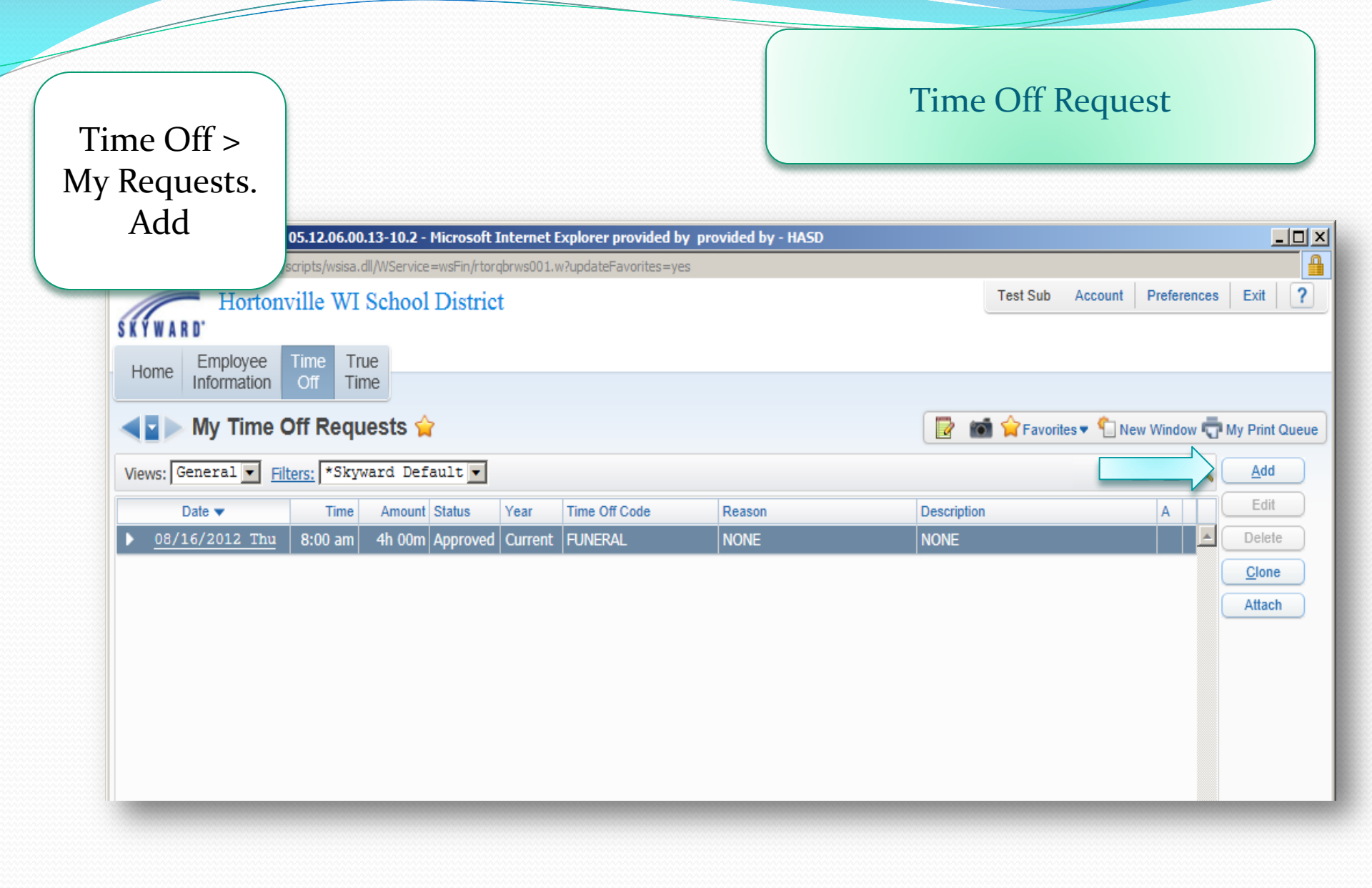

#### Enter:

- Time Off Code
- Description
- Choose Type: Single Day or Date Range
- Enter Start Date & End Date if using Range
- Enter Hrs/Min if using Single Day
- Start Time, optional

 Select Employees: Only those <u>other</u> than Supervisor or Tera
 SAVE

| maining Time Off               |                    |                |                            |                  |             |          |           | 1           |
|--------------------------------|--------------------|----------------|----------------------------|------------------|-------------|----------|-----------|-------------|
| emaining Time Off              |                    |                |                            |                  | Future      | Future   | Future    |             |
| me Off Code                    | Remaining          | Approved       | Waiting                    | Available        | Remaining   | Waiting  | Available |             |
| JNERAL                         | -4h 00m            |                |                            | -4h 00m          |             |          |           |             |
| JRY DUTY<br>NOW DAY ADJUSTMENT | 0h 00m<br>0h 00m   |                |                            | 0h 00m<br>0h 00m |             |          |           |             |
| NOW DAT ADJUSTMENT             | 011 00111          |                |                            | on oom           |             |          |           |             |
| me Off Request                 |                    |                |                            | 4                |             |          |           | Che<br>Spol |
| Time Off Code: FUNERAL         | - Hours            |                |                            | er D             | ay: 7h 00m  |          |           | Sa          |
| * Reason: NONE                 |                    |                | <ul> <li>Detail</li> </ul> |                  |             |          |           |             |
| Description:                   |                    |                |                            |                  |             |          |           | Ba          |
|                                | -                  |                |                            |                  |             |          |           |             |
| Maximum c                      | haracters: 200, Re | maining charac | ters: 200                  |                  |             |          |           |             |
| Type: ( Single                 | Day                |                |                            |                  |             |          |           |             |
| C Date R                       | ange               |                |                            |                  |             |          |           |             |
| * Start Date: 08/27/201        | 12 Mond            | lav            |                            |                  |             |          |           |             |
| Hours: 0                       | hours 00 💌 mi      |                |                            |                  |             |          |           |             |
|                                |                    |                |                            |                  |             |          |           |             |
| Start Time: 08 💽:              | 00 <b>–</b> am     |                |                            |                  |             |          |           |             |
| Select additional emp          | lovees to noti     | fu when this   | request is                 | submitted a      | nd approved | (denied) |           |             |
| Select additional emp          | loyees to not      | ly when this   | request is                 | submitted a      | nu approveu | uemeu    |           |             |
| Select Employ                  | ee(s):             |                |                            |                  |             |          |           |             |
|                                |                    |                |                            |                  |             |          |           |             |
|                                |                    |                |                            |                  |             |          |           |             |
|                                |                    |                |                            |                  |             |          |           |             |
|                                |                    |                |                            |                  |             |          |           |             |
|                                |                    |                |                            |                  |             |          |           |             |
|                                |                    |                |                            |                  |             |          |           |             |
|                                |                    |                |                            |                  |             |          |           |             |

### Time Off Request

| Hy Time Off Requests                         | 05.12.06.00              | .13-10.2 - Microsoft I                    | Internet I            | Explorer provided by pro                 | ovided by - HASD                              |                 |                              |                |  |
|----------------------------------------------|--------------------------|-------------------------------------------|-----------------------|------------------------------------------|-----------------------------------------------|-----------------|------------------------------|----------------|--|
| Attps://skyward.hasd.org                     | /scripts/wsisa.d         | dll/WService=wsFin/rtor                   | qbrws001.v            | w?updateFavorites=yes                    |                                               |                 |                              | <b></b>        |  |
| SKYWARD. Horton                              | ville WI                 | School Distric                            | t                     |                                          |                                               |                 | Test Sub Account Preferences | Exit ?         |  |
| Home Employee<br>Information                 | Time Tru<br>Off Tin      | ne la la la la la la la la la la la la la |                       |                                          |                                               |                 |                              |                |  |
| My Time                                      | Off Requ                 | ests 😭                                    |                       |                                          |                                               |                 | 😭 Favorites 🔻 怕 New Window 🖷 | My Print Queue |  |
| Views: General 💌 F                           | lters: *Skyw             | vard Default 💌                            |                       |                                          |                                               |                 | 7 🔟 🖺 💩                      | Add            |  |
| Date 🔻                                       | Time                     | Amount Status                             | Year                  | Time Off Code                            | Reason                                        | Description     | A                            | <u>E</u> dit   |  |
| ▶ <u>08/22/2012 Wed</u>                      | 8:00 am                  | 2h 00m Waiting                            | Current               | JURY DUTY                                | NONE                                          | NONE            | <b>_</b> _                   | Delete         |  |
| ▶ 08/16/2012 Thu                             | 8:00 am                  | 4h 00m Approved                           | Current               | FUNERAL                                  | NONE                                          | NONE            |                              | Clone          |  |
| Status will be Waiting, Approved, or Denied. |                          |                                           |                       |                                          |                                               |                 |                              |                |  |
| If<br>neo<br>B                               | Denie<br>eds to<br>usine | ed you sl<br>be corr<br>ss Office         | hou<br>ecte<br>e is i | ld get an o<br>ed, if you o<br>making th | email on wh<br>don't, then t<br>ne correctior | at<br>the<br>n. |                              |                |  |
|                                              | Yo                       | u can co                                  | orrec                 | ct, by clicl                             | king Edit.                                    |                 |                              |                |  |

| 1 | 🧲 My Time Off Status - 05.1                                     | 2.06.00.13-10.2         | 2 - Microsoft In  | iternet Explorer                                     | provided by prov | ided by - HASD |           |                     |                   |  |  |
|---|-----------------------------------------------------------------|-------------------------|-------------------|------------------------------------------------------|------------------|----------------|-----------|---------------------|-------------------|--|--|
| Ī | https://skyward.hasd.org/sc                                     | ripts/wsisa.dll/WS      | iervice=wsFin/rto | orqbrws007.w                                         |                  |                |           |                     |                   |  |  |
|   | Home Employee<br>Information My Time Of<br>Views: General Filte | True<br>Off Time        | Default 💌         |                                                      |                  |                |           |                     |                   |  |  |
|   | Time Off Code 🔺                                                 | Prior Year<br>Remaining | Allocated         | Time Off that has been Allocated in the current year |                  | Waiting        | Available | Future<br>Remaining | Future<br>Waiting |  |  |
|   | FUNERAL                                                         |                         |                   |                                                      | -4h 00m          |                |           | -4h 00m             |                   |  |  |
|   | JURY DUTY                                                       |                         |                   | 2h 00m                                               | -2h 00m          |                |           | -2h 00m             |                   |  |  |
|   | SNOW DAY ADJUSTME                                               |                         |                   |                                                      | 0h 00m           |                |           | 0h 00m              |                   |  |  |

By hovering over the Column Headings, you will see a brief description of their meanings.

FYI: Funeral, Jury Duty & Snow Days will be a **negative** number if any are used current year. We do not allocate those types of time off.

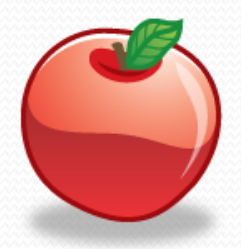

**Time Off Status**